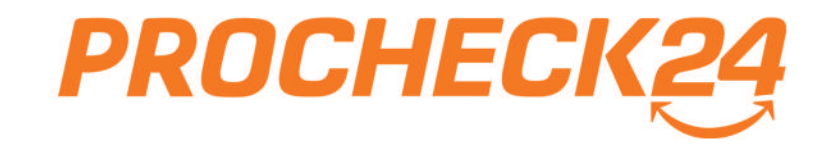

# Die Kredit-Detailseite

| Vermittler (ID: 290343)                                            | Telefon<br>004989244185350                                           | Email<br>Info@procheck24.de        | Zuordnung<br>Online-Seminar             | ISOMARY                         |
|--------------------------------------------------------------------|----------------------------------------------------------------------|------------------------------------|-----------------------------------------|---------------------------------|
| Kreditteam Test 2<br>RKV: Nein                                     | 0049111111<br>Telefon                                                | Email                              | Kundengespräch Ø                        | •                               |
| Kunde<br>Peter Pann                                                | 089/244185369                                                        | peter.pann03051980epgmaaccom       | Előtere un                              |                                 |
| Antragenübersicht<br>Ale zuklappen   Nur angenomme                 | ene Anfragen   Neue Anfragen nach oben<br>JogooC Laufzett: 84 Monate | Verwendungszweck: Freie Verwendung | Banken, and<br>Kundendaten anzeigen, (J | Kuslikleren<br>1995 B<br>Indern |
| 01.02.23 Summer     4 Angebote zu threr Anfrage f     Kredstnehmer | vr1 ab 5.09%                                                         | Details HHR Absch<br>v/X           | et (Tage)                               | weiter                          |
| * 01.02.23 TURGO A BANK 5.09                                       | 9% 30.000C 84 425,30C angenomme                                      | ▼ RK-204230285                     |                                         |                                 |
| ±01.02.23 ∰ market 6.7                                             | 30.000C 84 448,50C storest                                           | men 🗸 RK-204230292 🗃               | 26% 1-2 🔞 🗋                             | weiter                          |
| * 01.02.23 <b>Serverante</b> 7                                     | 15% 30,000C 6% 459,00C angenot                                       | nmen 🔻 RK-204230299 🗃              | 44% 3-5 C D E                           | weiter                          |
| ±01.02.23 DSL[Bank                                                 | 7.65% 30.000C C                                                      | ommen 🔻 RK-204230291 🗃             | 50% 1-2 😮 🖉                             |                                 |
| # 01.02.23 SKG BAN                                                 |                                                                      |                                    |                                         |                                 |
| 1.7                                                                | To Take to                                                           |                                    |                                         |                                 |
| 11. 2                                                              |                                                                      | 1. 1. 1. 1.                        | ° L " I " F                             |                                 |
|                                                                    |                                                                      |                                    |                                         |                                 |
| - III                                                              |                                                                      |                                    |                                         |                                 |
|                                                                    |                                                                      |                                    |                                         |                                 |

# Die Kredit-Detailseite

# Übersichtlicher

- Moderneres Design für mehr Übersichtlichkeit
- > Zusammenfassung identischer Kreditanfragen
- Sortierung und Filter der Journaleinträge

# Schneller

 Alle entscheidungsrelevanten Informationen je Anfrage auf einen Blick: Zins, Rate, Annahmewahrscheinlichkeit, Einfachheit und Bearbeitungsdauer
 Start des Online-Abschluss oder Antragsversand mit einem Klick

## Interaktiver

- Individuelle Einschätzung der Annahmewahrscheinlichkeit Ihres Kunden
   Empfehlungen unserer Kreditexperten werden hervorgehoben
- > Neue Wiedervorlage-Funktion für eine effizientere Nachbearbeitung

| Antrage starten Kueden Ia                                                                                      | Telefon                                                                                                    | twoli<br>atoperatedization                                                               | Crare Second:                                                                                                    | 1        |            |
|----------------------------------------------------------------------------------------------------|----------------------------------------------------------------------------------------------------|------------------------------------------------------------------------------------------|----------------------------------------------------------------------------------------------------|----------|------------|
| Kreditteam Test 2                                                                                              | 004909244185390<br>0049111111                                                                                                    |                                                                                          | Kundengespräch Ø                                                                                                    | Here the |            |
| Kunde                                                                                                    | Telefon                                                                                                    | Email<br>peter panno 305 1900 @ gmail.com                                                | Signal of the Control of Control of Control | -        |            |
| Peter Pami<br>Details 🖛                                                                                        | 009(244)85397                                                                                                    |                                                                                          |                                                                                                    |          |            |
| Mar. D.Manders V. Mar. Anotherina and Anophology Sciences 190     4 Anophology Sciences Anophology Sciences 20 | op/Endances         Instruction         Model           0000C         Lux/zero: B4         Monister         Verie           pr         lpb 5.60%         Verie         Verie           rhy         30.0006         84         425.306 anglesommer | endungszunds: Trole Vorwendung<br>Details virit Abacidus<br>wiek<br>#IK6-201220294 🗟 24% | Bardin Addalan C<br><u>Nanden Addalan</u> (2008)<br>(1090)<br>1-1-3 @ D Const                                                                                                    |          |            |
| # 01.02.33 <b>() 7557</b> 6.                                                                                   | 19% 30,000K 84 448,50K stammert.                                                                                                    | ▼ RX-204230285 00 26                                                                     | un 10 😢 🖻 📟                                                                                                    |          |            |
| + 01.62.23 B nuture 7                                                                                          | 15% 30.000K 54 452.00K angermanish                                                                                                    | • 8X-204230299                                                                           | um 35 🔞 🖻 🖬                                                                                                    |          | Cale Labor |
| = 01.02.23 DSL Bank                                                                                            | 2.65% 30.0006 84 459,000 angenommen                                                                                                    | ₩ 204330291                                                                              | 50% 1-3 🛞 🔯 🗎 📟                                                                                                    |          | the stands |
| AND DANS                                                                                                    | 7.69% 30.000C B8 460.00C imperior                                                                                                    |                                                                                          |                                                                                                    |          |            |

| Num Provi         BRIDDALISS         Description office         Control         Control                                                                                                    | Kunde                                                                     |                                                                                                    | Telefon                                                                  |                            | Email                             |              |                          | Kunder                      | ngespräch (      | )                   |                |     |                          |
|----------------------------------------------------------------------------------------------------|---------------------------------------------------------------------------|----------------------------------------------------------------------------------------------------|--------------------------------------------------------------------------|----------------------------|-----------------------------------|--------------|--------------------------|-----------------------------|------------------|---------------------|----------------|-----|--------------------------|
| Automatical methods       0.00000000000000000000000000000000000                                                                                                    | Peter Pann<br>Details 🔫                                                   | (                                                                                                    | 089/2441853                                                              |                            | peterpann030                      | 31980@gma    | il.com                   | Ergeb                       | inis offen       |                     | ٠              |     | Kundendaten              |
| An start hour Carlot more da and E33 2024 and grand hours of tages (1) hours with and a first grand hours of tages (1) hours with and a first grand hours of tages (1) hours with and a first grand hours of tages (1) hours with and a first grand hours of tages (1) hours with and a first grand hours of tages (1) hours with and a first grand hours of tages (1) hours with and a first grand hours of tages (1) hours with and a first grand hours of tages (1) hours with and a first grand hours of tages (1) hours with a first grand hours of tages (1) hours with and a first grand hours of tages (1) hours with and a first grand hours of tages (1) hours with a first grand hours of tages (1) hours with a first grand hours of tages (1) hours with a first grand hours of tages (1) hours with a first grand hours of tages (1) hours with a first grand hours of tages (1) hours with a first grand hours of tages (1) hours with a first grand hours of tages (1) hours with a first grand hours of tages (1) hours with a first grand hours of tages (1) hours with a first grand hours of tages (1) hours of tages (1) hours of t | Anfragenübersicht                                                         |                                                                                                    |                                                                          |                            |                                   |              |                          |                             |                  |                     |                | n   |                          |
| Number         Number         Numer         Numer         Numer <td>Das Konto Ihres Kunden wurde</td> <td>e am 01.03.2023</td> <td>erfolgreich verbund</td> <td>en. Der erstelle Report i</td> <td>ist bis zu 30 Tage gülti</td> <td>g.</td> <td></td> <td></td> <td></td> <td></td> <td>ktualisieren</td> <td>2</td> <td>Anfragen</td>                                                                                                    | Das Konto Ihres Kunden wurde                                              | e am 01.03.2023                                                                                                    | erfolgreich verbund                                                      | en. Der erstelle Report i  | ist bis zu 30 Tage gülti          | g.           |                          |                             |                  |                     | ktualisieren   | 2   | Anfragen                 |
| 2. Algo Control Linear       16. Algo Control Linear       101       101       101       101       101       101       101       101       101       101       101       101       101       101       101       101       101       101       101       101       101       101       101       101       101       101       101       101       101       101       101       101       101       101       101       101       101       101       101       101       101       101       101       101       101       101       101       101       101       101       101       101       101       101       101       101       101       101       101       101       101       101       101       101       101       101       101       101       101       101       101       101       101       101       101       101       101       101       101       101       101       101       101       101       101       101       101       101       101       101       101       101       101       101       101       101       101       101       101       101       101       101                                                                                                    | <ul> <li>01.03.23 Summe:</li> </ul>                                       | 30.000C                                                                                                    | Laufzeit: 84 Mo                                                          | nate Verwen                | dungszweck: Freie V               | erwendung    |                          |                             |                  | Banken anf          | agen 🗊         |     | 0                        |
| Marketing       Marketing                                                                                                    | 2 Angebote zu Ihrer Anfrag                                                | e für 2                                                                                                    | ab 5.99%                                                                 |                            |                                   |              |                          | К                           | undendaten       | anzeigen / ä        | ndem           |     |                          |
| 0:10:22 2021 [back       0.971       0.0000       0       0:10:20007       0       0:10:20007       0       0:000       0       0:000       0:000       0:000       0:000       0:000       0:000       0:000       0:000       0:000       0:000       0:000       0:000       0:000       0:000       0:000       0:000       0:000       0:000       0:000       0:000       0:000       0:000       0:000       0:000       0:000       0:000       0:000       0:000       0:000       0:000       0:000       0:000       0:000       0:000       0:000       0:000       0:000       0:000       0:000       0:000       0:000       0:000       0:000       0:000       0:000       0:000       0:000       0:000       0:000       0:000       0:000       0:000       0:000       0:000       0:000       0:000       0:000       0:000       0:000       0:000       0:000       0:0000       0:0000       0:0000       0:0000       0:0000       0:0000       0:0000       0:0000       0:0000       0:0000       0:0000       0:0000       0:0000       0:0000       0:0000       0:0000       0:0000       0:0000       0:0000       0:0000       0:0000       0:0000       0:0000       0:0000 <td>Ki editmeniner</td> <td></td> <td></td> <td></td> <td>Details</td> <td>HHR AL</td> <td>schluss- Di<br/>w'keit /T</td> <td>iver</td> <td></td> <td></td> <td></td> <td></td> <td>Angebot mit ve</td>                                                                                                    | Ki editmeniner                                                            |                                                                                                    |                                                                          |                            | Details                           | HHR AL       | schluss- Di<br>w'keit /T | iver                        |                  |                     |                |     | Angebot mit ve           |
|                                                                                                    | #01.03.23 DSL Bank 5.9                                                    | 9% 30.000€                                                                                                    | 84 437,00C                                                               | angenommen                 | <b>T</b> RK-210530077             | I            | 95% 1-                   | 2 🕑                         |                  |                     | weiter         |     | bundenem Kont            |
| 0.0.0.0.0       0.0.0.0       0.0.0.0       0.0.0.0       0.0.0.0       0.0.0.0       0.0.0.0       0.0.0.0       0.0.0.0       0.0.0.0       0.0.0.0       0.0.0.0       0.0.0.0       0.0.0.0       0.0.0.0       0.0.0.0       0.0.0.0       0.0.0.0       0.0.0.0       0.0.0.0       0.0.0.0       0.0.0.0       0.0.0.0       0.0.0.0       0.0.0.0       0.0.0.0       0.0.0.0       0.0.0.0       0.0.0.0       0.0.0.0       0.0.0.0       0.0.0.0       0.0.0.0       0.0.0.0       0.0.0.0       0.0.0.0       0.0.0.0       0.0.0.0       0.0.0.0       0.0.0.0       0.0.0.0       0.0.0.0       0.0.0.0       0.0.0.0       0.0.0.0       0.0.0.0       0.0.0.0       0.0.0.0       0.0.0.0       0.0.0.0       0.0.0.0       0.0.0.0       0.0.0.0       0.0.0.0       0.0.0.0       0.0.0.0       0.0.0.0.0       0.0.0.0.0       0.0.0.0.0       0.0.0.0.0       0.0.0.0.0       0.0.0.0.0       0.0.0.0.0       0.0.0.0.0       0.0.0.0.0       0.0.0.0.0       0.0.0.0.0       0.0.0.0.0       0.0.0.0.0       0.0.0.0.0       0.0.0.0.0       0.0.0.0.0       0.0.0.0.0       0.0.0.0.0       0.0.0.0.0       0.0.0.0.0       0.0.0.0.0       0.0.0.0.0       0.0.0.0.0       0.0.0.0.0       0.0.0.0.0       0.0.0.0.0       0.0.0.0.0.0       0.0.0.0.0.0       0.0.0.0.0.0                                                                                                    |                                                                           |                                                                                                    |                                                                          | 3                          | Konto verbunden                   | <u> </u>     |                          |                             |                  |                     |                | 3   | Ihre Vorteile:           |
| ###1.0.233       #.4.999       30.000C       #       42.000C.angenemente       #.8.0210530073       93%       3.5       ©       ©       ©       ©       ©       Contraction       >       Schnellere       Auszahlung       >       Schnellere       Auszahlung       Schnellere       Auszahlung       Auszahlung       Schnellere       Auszahlung       Auszahlung       Auszahlung       Schnellere       Auszahlung       Schnellere       Auszahlung       Schnellere       Auszahlung       Schnellere       Auszahlung       Schnellere       Auszahlung       Schnellere       A                                                                                                    | # 01.03.23 DSL Bank 6.0                                                   | 5% 30.000€                                                                                                    | 84 436,00€                                                               | angenommen                 | <b>•</b> RK-210530075             |              | 91% 1-                   | 2 🔘                         |                  |                     | weiter         | 5   | <b>Keine</b>             |
| 02.02.2 2 0 000 0 0 0 02,000 0 0 02,000 0 0 02,000 0 000 0 000 0 000 0 000 0 000 0 000 0                                                                                                    | 🕯 01.03.23 🌈 Postbank 4.4                                                 | 9% 30.000€                                                                                                    | 84 422,00€                                                               | angenommen                 | ▼ RK-210530076<br>Konto verbunden |              | 93% 3                    | 5                           |                  |                     | weiter         |     | Unterlagen<br>Schnellere |
| 0:0:0:0:0:0:0:0:0:0:0:0:0:0:0:0:0:0:0:                                                                                                    |                                                                           |                                                                                                    |                                                                          |                            |                                   | -            |                          |                             |                  |                     |                |     | Auszahlung               |
| ▼ Antragedaten ändern         Konderstein ändern           ✓ Konderstein ändern         Mit vertigigaren Banken all. Sie erhaten sofort ene volständige Übersicht alle Angebase. Diese Anfrage ist garantiert Schulle -teutral - hat allo konset.                                                                                                    | # 01.03.23 <b>#</b> Postbank 5.9                                          | 9% 30.000E                                                                                                    | 84 437,000                                                               | angenommen                 | ▼ RK-210530073                    | ₩            | 90% 1                    | -2 0                        | M                |                     | weater         |     | Bessere                  |
| Antropedation andorn       Kunningen         Kunningen       Kunningen         Mitropedation androgen       Kunningen         Kunningen       Butterfligharen Banken anfragen         Witropedation kunningen       Butterfligharen Banken anfragen         Witropedation kunningen       Butterfligharen Banken anfragen         Witropedation kunningen       Butterfligharen Banken anfragen         Witropedation kunningen       Butterfligharen Banken anfragen         Mittopedation kunningen       Butterfligharen Banken anfragen         Mittopedation kunningen       Butterfligharen Banken anfragen         Mittopedation kunningen       Butterfligharen Banken anfragen         Mittopedation kunningen       Butterfligharen Banken anfragen         Mittopedation kunningen       Butterfligharen Banken anfragen         Mittopedation kunningen       Butterfligharen Banken anfragen         Mittopedation kunningen       Butterfligharen Banken anfragen         Mittopedation kunningen       Butterfligharen Banken anfragen         Bischanken       Butterfligharen Banken anfragen         Bischanken       Bischanken         Bischanken       Bischanken         Bischanken       Bischanken         Bischanken       Bischanken         Bischanken       Bischanken                                                                                                    |                                                                           | 6                                                                                                    |                                                                          |                            |                                   |              |                          |                             |                  |                     | ×              |     | (bankabhäng              |
| • Vandandata malangem         Alteretifighateret Banken varifigibateren Banken aus lose tente polstatindige Übersicht alter Angebotes. Diese Anfrage tat grannstatt Schulle- neutral - hat also kense.         Alteretifighateret Banken verligibateren Banken aus lose tente polstatindige Übersicht alter Angebotes. Diese Anfrage tat grannstatt Schulle- neutral - hat also kense.         Alteretifighateren Banken verligibateren Banken aus lose tente polstatindige Übersicht alter Angebotes. Diese Anfrage tat grannstatt Schulle- neutral - hat also kense.         Alteretifighateren Banken verligibateren Banken aus lose tente polstatindige Übersicht alter Angebotes. Diese Anfrage tat grannstatt Schulle- neutral - hat also kense.         Alteretifighateren Banken verligibateren Banken verligibateren Banken verligi                                                                  | <ul> <li>Anfragedaten ändern</li> </ul>                                   |                                                                                                    |                                                                          |                            |                                   |              |                          |                             |                  |                     |                |     | (                        |
| All certeringuateres that subsets         National vertinguateres that subsets solor divers vertification dip classes during sets guarantiert Schulus-sonestrar – shat sales beams         National vertinguateres that subsets solor diverses vertification dip classes during sets guarantiert Schulus-sonestrar – shat solor diverse         National vertinguateres that subsets         National vertinguateres that subsets solor diverse vertification dip classes         National vertinguateres that subsets         National vertinguateres that subsets         Nathatteres that subsets         National ver                                                                                                    | ♥ Kundendaten ändern                                                      |                                                                                                    |                                                                          |                            |                                   |              |                          |                             |                  |                     |                |     |                          |
| Northgen ale for three Kunden verfugigene Backen an. Sie erhalten sofort eine volktandige Übersicht aller Angebote. Diese Ahrlinge tat gunnitert Schulch-encural - hat also teret Kunden.         Nutchange all den Schulz-berschunder.         Nutchange all den Schulz-berschunder.         Nutchange all den Schulz-berschunder.         Nutchange all den Schulz-berschunder.         Nutchange all den Schulz-berschunder.         Nutchange         Nutchange all den Schulz-berschunder.         Nutchange all den Schulz-berschunder.         Nutchange all den Schulz-berschun                                                                                                    | Alle verfügbaren Banko                                                    | en anfragen                                                                                                    |                                                                          |                            |                                   |              |                          |                             |                  |                     |                |     |                          |
| Normality         NUMBER         NUMBER         NUMB                                                                                                    | Wir fragen alle für Ihren<br>Auswirkung auf den Sch                       | Kunden verfügba                                                                                                    | iren Banken an. Sie                                                      | erhalten sofort eine vol   | ständige Übersicht all            | er Angebote. | Diese Anfrag             | e ist garantier             | t Schufa-neu     | tral – hat als      | o keine        |     |                          |
| Mit. Rate         offektiver Jahreszins         Provision +<br>RV         Dasor (Tage)         Orinin<br>Abschlau         getter it.<br>Babe         Market         Assochau         Getter it.<br>Babe         Market         Market                                                                                                    | Postbank                                                                  | au                                                                                                    | xmoney                                                                   | Total Contract I survey \$ | TARGO                             | BANK         | na                       | risbank                     |                  | alle an             | fragen         |     |                          |
| International and autocommunications         Internations         Internations                                                                                                    |                                                                           |                                                                                                    | Mil Date                                                                 | effektuer Inbranies        | Dravision +                       |              | Davies (The              | a) Onlin                    |                  | EVE o               |                |     |                          |
| Monie         Alige         Lige         Lige         Aligent         Aligent           Aligent         61         611.99 €         1,99 • 12,99 %         455 € + 0,75%         1-2         ©         1.325.01 €         antragent           Aligent         61         612.244 €         1,95 • 6,75 %         455 € + 0,75%         3-5         ©         867,56 €         antragent           Aligent         61         613.04 €         1,99 • 7,98 %         455 € + 0,75%         1-2         ©         1.186,96 €         antragent           Aligent         61         613.04 €         1,99 • 7,98 %         455 € + 0,75%         1-2         ©         1.186,96 €         antragent           Immer         61         617,56 €         2,29 • 9,39 %         455 € + 0,75%         1-2         ©         1.022,44 €         antragent           Immer         61         617,56 €         2,29 • 12,60 %         455 € + 0,75%         1-2         ©         1.022,44 €         antragent           Immer         61         617,56 €         2,29 • 12,60 %         455 € + 0,75%         1-2         0.00 €         antragent           Immer         61         617,57 €         6,15 • 11,15 %         455 € + 0,75%         1-2         0.00 € <td>1</td> <td></td> <td>mu. Nate</td> <td>enekover sameszins</td> <td>RSV</td> <td></td> <td>Dadei ( iaj</td> <td>Abschi</td> <td>luss R</td> <td>ate</td> <td>_</td> <td></td> <td></td>                                                                                                    | 1                                                                         |                                                                                                    | mu. Nate                                                                 | enekover sameszins         | RSV                               |              | Dadei ( iaj              | Abschi                      | luss R           | ate                 | _              |     |                          |
| auxmoney       6       611,09 c       1,92 - 19,09 %       435c + 0,75%       1-2       ©       1,335,01       avtragen         auxmoney       6       612,44 c       1,95 - 6,79 %       455c + 0,75%       3-5       ©       867,56 c       avtragen         auxmoney       6       613,04 c       1,99 - 7,08 %       455c + 0,75%       1-2       ©       1.186,66 c       avtragen         auxmoney       6       617,56 c       2,29 - 9,39 %       455c + 0,75%       1-2       ©       1.032,44 c       avtragen         bank       617,56 c       2,29 - 12,60 %       455c + 0,75%       1-2       ©       1.032,44 c       avtragen         bank       617,56 c       2,29 - 12,60 %       455c + 0,75%       1-2       ©       1.032,44 c       avtragen         bank       617,56 c       2,29 - 12,60 %       455c + 0,75%       1-2       ©       avtragen         bank       617,56 c       2,29 - 12,60 %       455c + 0,75%       1-2       0,000 c       avtragen         bank       6       617,56 c       2,29 - 12,60 %       455c + 0,75%       1-2       ©       avtragen         bSL[Bank       6       6,59%       455c + 0,75%       1-2       ©       avtr                                                                                                    |                                                                           | 0                                                                                                    | 611,54 €                                                                 | 1,89 -12,49 %              | 4550 + 0,759                      | 0            | 1-2                      | C                           | 1,688            | ,40E 3              | nfragen        |     |                          |
| Image: Construction       Image: Construction       Image: Construction<                                                                                                    | auxmoney                                                                  | 0                                                                                                    | 611,99 €                                                                 | 1,92 -19,99 %              | 455C + 0,759                      | 0            | 1-2                      | ٢                           | 1.335            | ,01€                | nfragen        |     |                          |
| <ul> <li></li></ul>                                                                                                    | Se Posthank                                                               | 0                                                                                                    | 612,44 €                                                                 | <b>1,95</b> -6,79 %        | 455C + 0,759                      | b            | 3-5                      | ٢                           | 867,             | 56€                 | nfragen        |     |                          |
| Image: Image:                             | 💩 Santander                                                               | 0                                                                                                    | 613,04 €                                                                 | 1,99 -7,98 %               | 455C + 0,759                      | 6            | 1-2                      | Ć                           | 1.186            | ,96€ a              | nfragen        | 4   | Nachbearbeitur           |
| Distributive       6       617,56 €       2,29 + 12,60 %       455 € + 0,75%       1-2       ©       1.032,44€       anfragen         DMB00X BAAK       6       617,56 €       2,29 - 8,99 %       455 € + 0,75%       3-5       ©       982,44€       anfragen         DMB00X BAAK       6       624,50 €       2,75 - 11,49 %       455 € + 0,75%       1-2       0,00 €       anfragen         DSL[Bank       6       676,37 €       6,15 - 11,15 %       455 € + 0,75%       1-2       ©       853,63 €       anfragen         DKB       6       683,16 €       6,59%       455 € + 0,75%       1-2       ©       366,84 €       anfragen         DKB       6       69,34 €       6,99%       1.155 + 0,75%       1-2       ©       1.060,66 €       anfragen         DSL[Bank       70,30 €       7,89 - 12,89 %       B05 € + 0,75%       1-2       ©       386,08 €       anfragen         SKG BANK       6       63,92 €       5,34 - 10,34 %       805 € + 0,75%       1-2       ©       386,08 €       anfragen         immum       6       72,60 €       9,99%       455 € + 0,75%       1-2       ©       386,08 €       anfragen         immum       6       70,                                                                                                    | The second second                                                         | 0                                                                                                    | 617,56 €                                                                 | 2,29 -9,39 %               | 455€ + 0,009                      | 6            | 1-2                      | C                           | 123,             | 44C a               | nfragen        |     |                          |
| TARROD & RANKE       6       617.56 €       2,29 - 8,99 %       455 € + 0,75 %       3-5       ©       982,44C       anfragen         Description       6       624,50 €       2,75 - 11,49 %       455 € + 0,00 %       1-2       0,00 €       anfragen         DSL[Bank       6       676,37 €       6,15 - 11,15 %       455 € + 0,75 %       3-5       ©       853,63 €       anfragen         DKB       6       633,16 €       6,59 %       455 € + 0,75 %       1-2       ©       366,84 €       anfragen         OKB       6       993,34 €       6,99 %       1.155 + 0,75 %       1-2       ©       366,84 €       anfragen         OSL[Bank       6       703,30 €       7,89 - 12,89 %       805 € + 0,75 %       1-2       ©       386,08 €       anfragen         SKG BANK       6       633,92 €       5,34 - 10,34 %       805 € + 0,75 %       1-2       ©       386,08 €       anfragen         Immediate       70,00 €       9,99 %       455 € + 0,75 %       1-2       ©       386,08 €       anfragen         Immediate       6       7,03,00 €       5,34 - 10,34 %       805 € + 0,75 %       1-2       ©       386,08 €       anfragen         Immediate <td< td=""><td>nerisbank</td><td>0</td><td>617,56 €</td><td><b>2,29</b> -12,60 %</td><td>455€ + 0,759</td><td>ь</td><td>1-2</td><td>٢</td><td>1.032</td><td>,44€ <mark>a</mark></td><td>nfragen</td><td></td><td></td></td<>                                                                                                    | nerisbank                                                                 | 0                                                                                                    | 617,56 €                                                                 | <b>2,29</b> -12,60 %       | 455€ + 0,759                      | ь            | 1-2                      | ٢                           | 1.032            | ,44€ <mark>a</mark> | nfragen        |     |                          |
| Dxxxxxxxxxxxxxxxxxxxxxxxxxxxxxxxxxxxx                                                                                                    |                                                                           | 0                                                                                                    | 617,56 €                                                                 | 2,29 -8,99 %               | 455C + 0,759                      | 6            | 3-5                      | ٢                           | 982,             | 44C -               | nfragen        |     |                          |
| DSL[Bank       676,37 €       6,15 · 11,15 %       455C + 0,75%       3-5       ©       853,63C       antragen         DKB       6       633,16 €       6,59%       455C + 0,75%       1-2       ©       366,84C       antragen         Image: Image:                                                                                                    | Deutsche Bank                                                             | 0                                                                                                    | 624,50 €                                                                 | 2,75 -11,49 %              | 455€ + 0,009                      | 6            | 1-2                      |                             | 0,0              | 0E a                | nfragen        |     |                          |
| DKB       683,16 €       6,59%       455C + 0,75%       1-2       ©       366,84C       anfragen         Image: String Bank       6       699,34 €       6,99%       1.155 + 0,75%       1-2       ©       1.060,66E       anfragen         DSL/Bank       703,30 €       7,89 + 12,89 %       805C + 0,75%       3-5       ©       826,70€       anfragen         SKG BANK       6       663,92 €       5,34 - 10,34 %       805C + 0,75%       1-2       ©       386,08€       anfragen         Image: Image: Imam                                                                                                    | DSL Bank                                                                  | 0                                                                                                    | 676,37 €                                                                 | 6,15 -11,15 %              | 455C + 0,759                      | 6            | 3-5                      | ٢                           | 853,             | 63€ a               | nfragen        |     |                          |
| Image: Constraint of the constraint of the constraint                             | DKB                                                                       | 0                                                                                                    | 683,16 €                                                                 | 6,59%                      | 455€ + 0,759                      | 6            | 1-2                      | (Ē)                         | 366,             | 84€                 | nfragen        |     |                          |
| C       C       C <thc< th=""> <thc< th=""> <thc< th=""></thc<></thc<></thc<>                                                                                                    | OTHER BANK                                                                | 6                                                                                                    | 689,34 €                                                                 | 6,99%                      | 1.155 + 0,759                     | 6            | 1-2                      | (E)                         | 1.060            | ,66€                | ofragen        |     |                          |
| DSL[Bank         7/3,30 €         7,89 + 12,89 %         8USE + 0,75%         3-5         ©         825,70€         anfragen           SKG BANK         0         663,92 €         5,34 - 10,34 %         80SC + 0,75%         1-2         ©         386,08€         anfragen           Image: Image: Im                                                                                                    |                                                                           |                                                                                                    |                                                                          |                            | ¢                                 |              |                          | •                           |                  |                     |                |     |                          |
| SKG BANK         0         0.5,72 €         5,34 -10,34 %         805C + 0,75%         1-2         ©         386,08€         anfragen           Image: Image: Ima                                                                                                    | USLIBANK                                                                  | 0                                                                                                    | 703,30 E                                                                 | *,89 -12,89 %              | 603C + 0,759                      |              | 3:5                      | C                           | 826,             | a                   | nfragen        |     |                          |
| anfragen                                                                                                    | SKG BANC                                                                  | 0                                                                                                    | 663,92 €                                                                 | 5,34 -10,34 %              | 805C + 0,759                      | 6            | 1-2                      | ٢                           | 386,             | 08€                 | nfragen        |     |                          |
|                                                                                                    | Carrieland Frankel                                                        | 0                                                                                                    | 736,09 €                                                                 | 9,99%                      | 455C + 0,759                      | 6            | 1-2                      |                             | 673,             | 91€ a               | nfragen        |     |                          |
|                                                                                                    | Kommunikation                                                             |                                                                                                    |                                                                          |                            |                                   |              | An                       | fragebearbe                 | itung            |                     |                |     |                          |
| Kommunikation Anfragebearbeitung                                                                                                    | Notizen erfassen                                                          |                                                                                                    |                                                                          |                            |                                   |              | Wi                       | edervorlage                 | da               |                     |                |     |                          |
| Kommunikation     Anfragebearbeitung       Notizen erfassen     Wiedervorlage                                                                                                    |                                                                           |                                                                                                    |                                                                          |                            |                                   |              | 05                       | .01.2023 2                  | 8 11 : 2         | 1 Uhr               |                |     |                          |
| Xommunikation     Anfragebearbeitung       Notizen erfassen     Wiedervorlage       05.01.2023     11 : 21 Uhr                                                                                                    |                                                                           |                                                                                                    |                                                                          |                            |                                   |              |                          | Shd. 1 T                    | ing 5 Ta         | ge 30 Te            | 24             |     |                          |
| Kommunikation     Anfragebearbeitung       Notizen erfassen     Wiedervorlage       05.01.2023     31 1 2 21 Uhr       25H4     1 Teg                                                                                                    | sperchern                                                                 |                                                                                                    |                                                                          |                            |                                   |              |                          |                             |                  |                     |                |     |                          |
| Kommunikation     Anfragebearbeitung       Notizen erfassen     Wiedervorlage       05.01.2021     11 : 21 Uhr       2 Std.     1 Trag                                                                                                    |                                                                           |                                                                                                    |                                                                          |                            |                                   |              |                          |                             |                  |                     |                |     | Interaktions-            |
| Kommunikation     Anfragebearbeitung       Notizen erfassen     Wiedervorlage       specichem     05.01.2023       Specichem     11 = 21 Uhr       2 Std:     1 Trag:       STrage     30 Trage                                                                                                    | Journal Korrespondenz                                                     | Status                                                                                                    | smeldungen                                                               | Alle                       |                                   | ٠            | Eri                      | nnerung per<br>nustermakler | Email<br>@gmx.de |                     | .th            |     | möglichkeiten            |
| Kommunikation     Notizen erfassen     Viedervorlage   05.01.2023   11:21   Uhr   2906   1700   50   Interaktions-   möglichkeiten                                                                                                    | 05.1.2023, 11:22:26                                                       | RK-177129302                                                                                                    | Erfasser: Anela Di                                                       | IUTOVIC                    |                                   |              |                          |                             |                  |                     |                |     |                          |
| Korrespondenz   05.12023, 112226     Notizen erfassen     Viedervorlage   05.01.2021   13 : 21 uhr   2565   13 : 21 uhr   2565   13 : 21 uhr   2565   13 : 21 uhr   2565   13 : 21 uhr   2565   13 : 21 uhr   2565   13 : 21 uhr   2565   13 : 21 uhr   2565   13 : 21 uhr   2565   15 Interaktions-   möglichkeiten                                                                                                    | Email an info@procheck24.c<br>nachbearbeitung@procheck<br>Berroff, Energy | de.<br>(24.de (BCC)                                                                                                    | 135 0005 - 1 10005                                                       | 2                          |                                   |              | Do                       | cumente zum                 | Hochladen        | oitte in das        | Fenster ziehen |     |                          |
| xommunikation     Notizen erfassen      Viedervorloge    05.01.202   05.01.202   05.01.202   11 : 21 Uhr   20urnal    2 korrespondenz   2 ktatusmeldungen   Alle   05.12023, 1122:26   8k-17722902   Erfasser: Anlie Deutonk:   Dokumente hochladen   Dokumente sum Hochladen bitte in das Fenster ziehen                                                                                                    | betreff: Finanzierungsängel<br>Sehr geehrter Herr Test 2,v                | velen Dank für Ihre Fir<br>ot derTarnobark zu                                                                                                    | er 35.000€ – 17712930<br>nanzierungsanfrage. Wr                          | emptehlen                  |                                   |              | ode<br>(mi               | r per Klick au<br>ix. 4MB). | f "Auswählen     | " über den E        | xplorer wählen |     |                          |
| Kommunikation       Anfragebearbeitung         Notizen erfassen       Wiedervorlage         speichem       05.01.2023 is 11:221 uhr         speichem       2906 11:00 5700 30700         Journal       Erfinnerung per Email         © 5.1.2023, 11:12:26 86:177129302       Erfseier: Ante Dautovic         Dokumente hochladen       Dokumente hochladen         Dokumente sum Hochladen bitte in das Fenster ziehen<br>oder per Kink auf "Auswählen" über den Explorer wählen       Timzer ziehen oder Explorer wählen                                                                                                    |                                                                           | THE THE DESIGNATION AND ADDREED AND ADDREED ADDREED AD |                                                                          |                            |                                   |              |                          |                             |                  |                     |                | - 1 |                          |
| Kommunikation       Anfragebearbeitung         Notizen erfassen       Wiedervorlage         05.01.2021 [1] 1: 21. Uhr       05.01.2021 [2] 1: 22. Uhr         2946 11 1mg 170gr 9070es       0070es         Specifier       Statusmeldungen         Alle       Frinnerung per Email         Imustermakler@gmx.de       Dokumente bochladen         05.1.2023, 1122:26       184:17128002         Erfest en möggporboxet Ade<br>(ECC)       Erfester: Antike Daktovic         Dokumente bochladen       Dokumente bochladen         Dokumente bochladen       Dokumente zum Hochladen bitte in das Fenster ziehen<br>(max. 4MB),         Interaktioner wählen<br>(max. 4MB),       Databien bitte in das Fenster ziehen                                                                                                    | MonateAngehängt finden Si<br>freuen wir uns auf Ihran An                  | bankKreditsumme: 35<br>He den Kreditantrag fü<br>hruf.Mit freundicher G                                                                                                    | 000CEff. Zins: 2,18 %La<br>r deses Angebot. Be R<br>rußen Ihre PROCHECKO | ufzet:60<br>Uckfrøgen<br>4 |                                   |              |                          | Datei                       | en hierber si    | ehen                |                |     |                          |

#### Kundendaten

Behalten Sie die Übersicht bei Ihren Kunden! Die wichtigsten Kundendaten sehen Sie auf den ersten Blick – alle Daten sehen Sie durch einen Klick auf "Details". Durch einen zweiten Klick auf "Details" werden diese wieder geschlossen. Sie können das Ergebnis Ihres Kundengesprächs abspeichern. Mit dem Drop-Down können Sie einfach hinterlegen, wie das Ergebnis Ihres Gesprächs mit dem Kunden war – das erleichtert Ihnen und uns die weitere Nacharbeit.

#### **Kreditanfragen** – verschiedene Berechnungsgruppen zu einem Kunden werden übersichtlich gruppiert

#### Alle Angebote im Blick

Ihre Anfragen werden gruppiert – nach Kreditsumme, Laufzeit, Verwendungszweck, Anzahl Kreditnehmer und enthaltener RSV. Ist bei einer Kreditanfrage über mehr als 30 Tage nichts passiert, wird eine neue Übersicht (Kreditfall) angelegt.

#### Anfragen anzeigen lassen

Sie können sich die einzelnen Anfragen bzw. die Antworten der Banken anzeigen lassen, indem Sie auf die jeweilige Anfrage oder auf "Alle aufklappen" klicken.

| 04.01.22 Summe: 35.00 8 Angebote zu Ihrer Anfrage für Kreditnehmer | 1 4     | Lauf<br>ab 2 | zeit: 60 Monate    | Verwendungszweck: Freie | Verwen | idung                | 5—              | K | undendater | Banken an anzeigen / | nfragen<br>/ ändern |
|--------------------------------------------------------------------|---------|--------------|--------------------|-------------------------|--------|----------------------|-----------------|---|------------|----------------------|---------------------|
|                                                                    |         |              |                    | Details                 | HHR    | Abschluss-<br>w'keit | Dauer<br>(Tage) |   |            |                      |                     |
| w 04.01.22 TARGO BANK 2.18%                                        | 35.000€ | 60           | 616,70€ angenommen | <b>•</b> RK-133179926   |        | 93%                  | 3-5             | ٢ |            |                      | weiter              |
| ★04.01.22 <b>♦</b> Santander 2.99%                                 | 35.000€ | 60           | 629,39€ angenommen | ▼ RK-133179919          |        | 90%                  | 1-2             | ٢ |            |                      | weiter              |
| ★04.01.22 SKG BAN( 3.39%                                           | 35.000€ | 60           | 635,00€ angenommen | ▼ RK-133179922          |        | 65%                  | 1-2             | ٢ |            |                      | weiter              |
| ★04.01.22                                                          | 35.000€ | 60           | 635,00€ angenommen | <b>RK-133179923</b>     |        | 44%                  | 3-5             | ۲ |            |                      | weiter              |

Schnelle Übersicht verfügbarer Angebote: Sie sehen sofort, wie viele Banken die Anfrage angenommen haben.

**Unsere Empfehlung auf den ersten Blick:** Unsere Kreditexperten empfehlen Ihnen einen Kredit – Sie sehen die Empfehlung sofort an der entsprechenden Markierung.

**Ihren Favoriten schnell wiederfinden:** Sie können sich selbst Ihr favorisiertes Angebot merken – klicken Sie einfach den grauen Stern und Ihr favorisiertes Angebot wird mit einem orangenen Stern markiert.

Schnelle Übersicht Konditionen: Sie sehen sofort, zu welchen Konditionen Angebote vorliegen.

- **93%** "Abschlusswahrscheinlichkeit" Individuell errechnete Wahrscheinlichkeit, dass der Kredit zum Abschluss kommt, bei vollständiger und fehlerfreier Unterlageneinreichung.
- 1-2 "Dauer" Anzahl der Tage, die die Bankprüfung in Anspruch nimmt, nach vollständigem Unterlageneingang.
- (c) "Online-Abschluss" Mit dem Online-Abschluss können Kreditanträge schnell und unkompliziert abgeschlossen werden.
  - (c) Online-Abschluss ist verfügbar
  - Online-Abschluss wurde gestartet
  - 🔍 Online-Abschluss wurde erfolgreich durchgeführt

#### Ihre Anfragen – Haushaltsrechnung und alle Dokumente mit einem Klick verfügbar

| Anfragenübersicht                                                  |                               |                        |          |                      |                 |   |            |          |               |
|--------------------------------------------------------------------|-------------------------------|------------------------|----------|----------------------|-----------------|---|------------|----------|---------------|
| Alle zuklappen   Nur angenommene Anfragen   N<br>Unsere Empfehlung | <u>eue Anfragen nach oben</u> |                        |          |                      |                 |   |            |          | aktualisieren |
| ▲ 04.01.22 Summe: 35.000€ Lat                                      | ufzeit: 60 Monate             | Verwendungszweck: Frei | e Verwen | dung                 |                 |   |            | Banken   | anfragen      |
| 8 Angebote zu Ihrer Anfrage für 1 ab<br>Kreditnehmer               | 2.18%                         | 1                      | 0        | 1                    |                 | K | undendater | anzeigen | / ändern      |
|                                                                    |                               | Details                | HHR      | Abschluss-<br>w'keit | Dauer<br>(Tage) |   |            |          |               |
| Unsere Empfehlung<br>★ 04.01.22 TARGOX BANK 2.18% 35.000€ 60       | 616,70€ angenommen            | <b>•</b> RK-133179926  | Ħ        | 93%                  | 3-5             | ٢ |            |          | weiter        |

2

Öffnet die Haushaltsrechnung: Mit einem Klick auf den Taschenrechner können Sie die Haushaltsrechnung für diese Anfrage öffnen.

|                                         |         | Kreditnehmer 1 | Kreditnehmer 2 |
|-----------------------------------------|---------|----------------|----------------|
| Einnahme                                | Eingabe | Eingabe        | Eingabe        |
| Netto-Einkommen                         | 1.740€  | 1.740€         |                |
| Gesamt                                  | 1.7400  | 1.740C         |                |
| Ausgaben                                | Eingabe | Eingabe        | Eingabe        |
| Saldo                                   | 1.740C  | 1.740C         |                |
| Lebenshaltungskosten (<br>1)            | 550E    | 550€           |                |
| Frei verf.<br>Einkommen                 | 1.190C  | 1.190C         |                |
| Saldo-<br>Lebenshaltungskosten-<br>Rate | 748€    | 748€           |                |
| Verschuldungsgrad                       | 17,24   | 17,24          |                |

Öffnet die Dokumentenübersicht: Mit einem Klick auf das "Dokumente"-Symbol können Sie schnell Zugriff auf alle der Kreditanfrage zugeordneten Dokumente erhalten (Kreditanträge, DVV, VVI oder bereits hochgeladene Kundenunterlagen).

|                 | Vertrag-188                            | eventie pet                                                                 | Tarponanik, TAR | SOBVIK O              | rine Kredit  | 64.06.22                       | 122, 17:57 | Anzeigen Downland |
|-----------------|----------------------------------------|-----------------------------------------------------------------------------|-----------------|-----------------------|--------------|--------------------------------|------------|-------------------|
| 0               | wipt                                   |                                                                             |                 |                       |              | 04.08.20                       | 122, 17:52 | Anangen Download  |
| D               | Ov/UptT                                |                                                                             |                 |                       |              | 04,08.20                       | 122, 37:53 | Anangen Downland  |
| Angel           | fragte Bar                             | ken                                                                         |                 |                       |              |                                |            |                   |
|                 |                                        |                                                                             |                 |                       |              | Enstellt                       |            |                   |
| Manac           |                                        |                                                                             |                 |                       |              |                                |            |                   |
| Osterv          | e<br>Nachalisten we                    | us dur Danken per                                                           |                 |                       |              | 98.06.23                       | Anbeigen   | : Download        |
| Osterv<br>Admie | n upload<br>Tra:                       | an der Banken per                                                           |                 |                       | Burbaster    | 99.06.23                       | Anbeiger   | : Dosetleat       |
| Osterv<br>Admir | n upload<br>Type                       | na der Dankerupet<br>Ditte vällen                                           |                 | -                     | Darchsuchen  | 99.49.23<br>- 1007 2007 exitat | Andergen   | 2004/044          |
| Admit           | n upload<br>Typ:<br>Datamana:          | as der Banken, pet<br>Bitte wählen<br>(ahre chierment)                      |                 |                       | Burchsachen  | 09.00.33                       | Angegen    | Download          |
| Admir           | n uplood<br>Tel=<br>Determenter<br>Bet | Bitte wählen<br>(seine cateroant)<br>(seine cateroant)<br>(seine cateroant) |                 | w<br>N<br>Art<br>Note | Darthsectory | 09.00.33<br>                   | Andergen   | Download          |

| 4.01.22 TARGO BANK 2.18% 35 | .000€ 60 616,70 | € angenommen 3 _ RK-13317 | 9926    | 93%       | 3-5          | (€)    |  | weiter    |
|-----------------------------|-----------------|---------------------------|---------|-----------|--------------|--------|--|-----------|
|                             |                 |                           |         |           |              | Ŭ      |  |           |
| Angebotsdetails Bedingungen |                 |                           |         |           |              |        |  |           |
| Kreditdaten                 |                 | Rate                      |         | SI        | tatus der Ai | nfrage |  |           |
| Gesamtbetrag:               | 37.005,94€      | Datum 1. Rate:            | 01.03.2 | 022 04    | 4.01.22 15:5 | 8      |  | angenomme |
| Betrag Zinsen:              | 0,00€           | Schlussrate:              | 620,    | 54€ Zu    | um Abschlu   | ss und |  | weiter    |
| Bearbeitungsgebühr:         | 06              | Restschuldversicherung    |         | Do        | okumenten-l  | Jpload |  |           |
| Nominalzins:                | 2.15%           | RSV:                      |         | - W       | ichtige Dok  | umente |  |           |
|                             | 20220101101072  | Betrag RSV:               | 0,1     | Ar<br>00€ | ntrag        |        |  | 1         |
| Kundenkontonr.:             | 202201041841872 |                           |         | V         | I            |        |  | 22        |
| Interne Bank Nr.:           | 15.555          |                           |         | D         | vv           |        |  | 22        |
| Bemerkung:                  |                 |                           |         |           |              |        |  |           |
| Benötigte Unterlagen        |                 |                           |         |           |              |        |  |           |
| Vom 04.01.2022, 15:28:04    |                 |                           |         |           |              |        |  |           |

Öffnet die Kreditdetails: Unter den Kreditdetails finden Sie alle Detailinformationen zu einer Kreditanfrage, aber auch alle (Unterlagen-)Anforderungen der Bank.

**Gliederung der Kreditdetails:** Die Kreditdetails sind in zwei Reiter gegliedert: Unter Angebotsdetails finden Sie alle Daten und Dokumente zum Kredit, unter Bedingungen finden Sie die wichtigsten Kreditbedingungen der Bank.

#### Kreditanfragen – neben Direkteinstieg in Abschluss auch "geführter" Abschluss möglich

**Direkteinstieg Online-Abschluss und Kreditantrag:** Wenn das Online-Abschluss-Icon ⓒ angezeigt wird, kann Ihr Kunde den Antrag digital unterzeichnen. Wird das Logo grün, hat der Kunde erfolgreich digital abgeschlossen. Wenn Sie den klassischen Weg bevorzugen, können Sie mit nur einem Klick auf das .pdf-Symbol den Antrag herunterladen oder direkt an Ihren Kunden senden.

|                             |         |    |                    | Details             | HHR | Abschluss-<br>w%eit | Dauer<br>(Tage) |   |  |        |
|-----------------------------|---------|----|--------------------|---------------------|-----|---------------------|-----------------|---|--|--------|
| ◆ 04.01.22 TARGOXBANK 2.18% | 35.000€ | 60 | 616,70€ angenommen | <b>RK-133179926</b> |     | 93%                 | 3-5             | ٢ |  | weiter |

**Abschließen und Unterlagen hochladen über "weiter":** Mit einem Klick auf "weiter" werden Sie Schritt für Schritt durch den Abschlussprozess geführt. Der erste Schritt ist die Auswahl, ob ein Online-Abschluss durchgeführt werden soll, oder der papierhafte Abschluss mit PostIdent. Die Seite hinter "weiter" passt sich dem jeweiligen Fortschritt der Anfrage an. Sie kommen nach dem Klick auf "weiter" auf eine Auswahlseite. Sofern der Online-Abschluss für Ihren Kunden und das gewählte Angebot verfügbar ist, können Sie hier den entsprechenden Einstieg in den Abschlussprozess wählen.

| Thr gewähltes Angebot (                                                           | RK-168896606)                                             |                                                   |                                     |                                                          |                                                                                          |      |                                                                                                    |
|-----------------------------------------------------------------------------------|-----------------------------------------------------------|---------------------------------------------------|-------------------------------------|----------------------------------------------------------|------------------------------------------------------------------------------------------|------|----------------------------------------------------------------------------------------------------|
|                                                                                   | Kreditsumme<br>14.500C                                    | Laufzeit<br>60Monate                              | Monatsrate<br>281,7C                | eff. Jahreszins<br>6,19 %                                | Verwendungszweck<br>Freie Verwendung                                                     |      |                                                                                                    |
|                                                                                   |                                                           | In nur zwei Sc                                    | hritten zum Kreditabschluss         |                                                          |                                                                                          |      |                                                                                                    |
| L. Kreditvertrag unterze                                                          | ichnen und sich legitimie                                 | *en                                               |                                     |                                                          |                                                                                          |      |                                                                                                    |
| Online-Abschluss                                                                  |                                                           |                                                   | Papiers                             | intrag und PostIdent                                     |                                                                                          |      |                                                                                                    |
| Ihr Kunde kann den Kr<br>gleichzeitig legitimieren.<br>Hierfür benötigt ihr Kunde | editantrag sofort online i<br>lediglich ein Computer/Hand | unterzeichnen und sich<br>dy mit Kamera und einen | ODER Ihr Kun<br>sich Ihr<br>Post an | de kann di<br>Kunde in -<br>die Bank ( Dokumente hochlad | igen einsenden<br>Ien                                                                    |      | Postversand                                                                                                    |
| Auswels.                                                                          | ne-Abschluss jetzt starte                                 | m                                                 |                                     | Sie können die Doku<br>Dokumente an die ric              | mente Ihres Kunden einfach hochladen. Wir leiten die<br>htige Stelle in der Bank weiter. | ODER | Ihr Kunde koplert die benötigten Dokumente und sendet diese, am besten<br>direkt zusammen mit dem Antrag, an die Bank; |
| Link zu                                                                           | n Online-Abschluss verse                                  | enden                                             |                                     |                                                          |                                                                                          |      | Tarpobank                                                                                                    |
| Sie haben d                                                                       | ie Möglichk                                               | keit. den Onli                                    | ne-Abschluss                        | 5                                                        | Containen Heinffeler Jackbein                                                            |      | Produktervice - Internet<br>Postbol 21 02 34<br>47024 Duisburg                                                         |
| entweder d                                                                        | irekt zu sta                                              | rten ODER Ih                                      | rem Kunder                          | 1                                                        | auswulkhien<br>Datei anzeigen                                                            |      |                                                                                                    |

einen Link zuzusenden, so dass dieser bequem

den Abschluss auf seinem Mobiltelefon oder zu Hause durchführen kann. Mehr Informationen hierzu auf den Seiten 13-15.

| zuklappen Nur ange<br>sere Empfehlung                                                                                                    | enommene Anfr                                                      | ragen   <u>Neue Anfrager</u>                                                                 | nach oben                                                                                 |                                                                                                 |                                          |                                       |                                 |                                                                          | aktuali                                            |
|----------------------------------------------------------------------------------------------------|--------------------------------------------------------------------|----------------------------------------------------------------------------------------------|-------------------------------------------------------------------------------------------|-------------------------------------------------------------------------------------------------|------------------------------------------|---------------------------------------|---------------------------------|--------------------------------------------------------------------------|----------------------------------------------------|
| 04.01.22 Summ                                                                                                    | e: 35.000€                                                         | Laufzeit: 60 M                                                                               | Ionate Verwendu                                                                           | ngszweck: Freie Verwen                                                                          | dung                                     |                                       |                                 | 1 Banken                                                                 | anfragen                                           |
| Angebote zu Ihrer Anf<br>reditnehmer                                                                                                    | rage für 1                                                         | ab 2.18%                                                                                     |                                                                                           |                                                                                                 |                                          |                                       | Kunde                           | ndaten anzeigen                                                          | / ändern                                           |
|                                                                                                    |                                                                    |                                                                                              |                                                                                           | Details HHR                                                                                     | Abschluss-<br>w'keit                     | Dauer<br>(Tage)                       |                                 |                                                                          |                                                    |
| ere Empfehlung<br>04.01.22 TARGOŻBANK                                                                                                    | 2.18% 35.0                                                         | 00€ 60 616,70€                                                                               | angenommen 🗾 🗸                                                                            | RK-133179926 <sup>iUt</sup>                                                                     | 93%                                      | 3-5                                   | © [                             | 2                                                                        | weite                                              |
| Kundendaten ände                                                                                                    |                                                                    |                                                                                              |                                                                                           |                                                                                                 |                                          |                                       |                                 |                                                                          |                                                    |
| <ul> <li>Kundendaten ände</li> <li>Alle verfügbaren Ba</li> <li>Wir fragen alle für Ih<br/>Auswirkung auf den :</li> </ul>                                                                                                    | rn<br>nken anfrager<br>ren Kunden ver<br>Schufa-Score II           | n<br>fügbaren Banken an. Si<br>hres Kunden.                                                  | e erhalten sofort eine vollst                                                             | ändige Übersicht aller Ange                                                                     | bote. Diese Anf                          | rage ist g                            | garantiert Sch                  | ufa-neutral – ha                                                         | t also keine                                       |
| <ul> <li>Kundendaten ände</li> <li>Alle verfügbaren Ba</li> <li>Wir fragen alle für Ih.</li> <li>Auswirkung auf den in</li> <li>Postbank</li> </ul>                                                                             | rn<br>nken anfrager<br>ren Kunden ver<br>Schufa-Score II           | n<br>fügbaren Banken an. Si<br>hres Kunden.<br>auxmoney                                      | e erhalten sofort eine vollst                                                             | ändige Übersicht aller Ange<br>TARGO <sup>°</sup> BANK                                          | bote. Diese Anf                          | rage ist g<br>nerisbank               | garantiert Sch                  | ufa-neutral – ha<br>ali                                                  | t also keine<br>e anfragen                         |
| <ul> <li>Kundendaten ände</li> <li>Alle verfügbaren Ba</li> <li>Wir fragen alle für Ih<br/>Auswirkung auf den s</li> <li>Fostbank</li> <li>Einzelne Banken an</li> </ul>                                                        | nken anfragen<br>ren Kunden ver<br>Schufa-Score II<br>fragen       | n<br>fügbaren Banken an. Si<br>hres Kunden.<br>auxmoney                                      | e erhalten sofort eine vollst                                                             | ändige Übersicht aller Ange<br>TARGOX BANK                                                      | bote. Diese Anf                          | rage ist g<br>norisbank               | garantiert Sch                  | ufa-neutral – ha                                                         | t also keine<br>e anfragen                         |
| <ul> <li>Kundendaten ände</li> <li>Alle verfügbaren Ba</li> <li>Wir fragen alle für Ih<br/>Auswirkung auf den :</li> <li>Postbank</li> <li>Einzelne Banken an</li> </ul>                                                        | rm<br>nken anfragei<br>ren Kunden ver<br>Schufa-Score II<br>fragen | n<br>fügbaren Banken an. Si<br>hres Kunden.<br>auxmoney<br>Mtl. Rate                         | e erhalten sofort eine vollst<br>E conserver #                                            | andige Übersicht aller Ange<br>TARGOX BANK<br>Provision +<br>RSV                                | bote. Diese Anf                          | rage ist g<br>norisbank<br>Tage)      | online<br>Abschluss             | ulfa-neutral – ha<br>all<br>ges. FVE n.<br>Rate                          | t also keine<br>e anfragen                         |
| <ul> <li>Kundendaten ände</li> <li>Kundendaten ände</li> <li>Alle verfügbaren Ba</li> <li>Wir fragen alle für Ih<br/>Auswirkung auf den i</li> <li>Fostbank</li> <li>Einzelne Banken an</li> <li>TOUNITED<br/>oredit</li> </ul> | nken anfrager<br>ren Kunden ver<br>Schufa-Score II<br>fragen       | n<br>fügbaren Banken an. Si<br>hres Kunden.<br>auxmoney<br>Mtl. Rate<br>611,54 ¢             | e erhalten sofort eine vollst<br>Enterner f<br>effektiver Jahreszins<br>1,89 -12,49 %     | andige Übersicht aller Ange<br>TARGO☆BANK<br>Provision +<br>RSV<br>455€ + 0,75%                 | bote. Diese Anf<br>Dauer (<br>1-2        | rage ist g<br>notisbank<br>Tage)      | Online<br>Abschluss             | ufa-neutral – ha<br>all<br>ges. FVE n.<br>Rate<br>1.688,466              | t also keine<br>e anfragen<br>anfrager             |
| <ul> <li>Kundendaten ände</li> <li>Alle verfügbaren Ba</li> <li>Wir fragen alle für Ih<br/>Auswirkung auf den i</li> <li>Postbank</li> <li>Einzelne Banken an</li> <li>Credit</li> <li>auxmoney</li> </ul>                      | rn<br>nken anfrager<br>ren Kunden ver<br>Schufa-Score II<br>fragen | n<br>fügbaren Banken an. Si<br>hres Kunden.<br>auxmoney<br>Mtl. Rate<br>611,54 €<br>611,99 € | e erhalten sofort eine vollste<br>effektiver Jahreszins<br>1,89 -12,49 %<br>1,92 -19,99 % | andige Übersicht aller Ange<br>TARGO☆BANK<br>Provision +<br>RSV<br>455€ + 0,75%<br>455€ + 0,75% | bote. Diese Anf<br>Dauer (<br>1-2<br>1-2 | rage ist g<br>norisban!<br>Tage)<br>2 | Online<br>Abschluss<br>(©<br>(© | ufa-neutral – ha<br>all<br>ges. FVE n.<br>Rate<br>1.688,46¢<br>1.335,01¢ | t also keine<br>e anfragen<br>anfrager<br>anfrager |

1

Alle verfügbaren Banken mit einem Klick anfragen, um das beste Kreditangebot zu erhalten oder ganz gezielt eine bzw. mehrere Banken auswählen.

#### Nachbearbeitung – Anfrage- und Kundendaten ändern

| /ie viel? Nettokreditbetrag Wie la                                                                                                    | ange? Laufzeit/                                                                                                    | /Anzahl Raten Wofür                                                                                                    | ?                  | Verwendung             | szweck                                                                                                    |                                                                                                    |                   |                       |                  |
|----------------------------------------------------------------------------------------------------|----------------------------------------------------------------------------------------------------|----------------------------------------------------------------------------------------------------|--------------------|------------------------|----------------------------------------------------------------------------------------------------|----------------------------------------------------------------------------------------------------|-------------------|-----------------------|------------------|
| <b>39.000</b> € 60                                                                                                    | Monate                                                                                                    | ♦ Frei                                                                                                    | ie Verwendung      |                        | \$                                                                                                    |                                                                                                    |                   |                       |                  |
| Kundendaten ändern                                                                                                    |                                                                                                    |                                                                                                    |                    |                        |                                                                                                    |                                                                                                    |                   |                       |                  |
| Mit Klick auf "Anfragedaten ände                                                                                                    | ern" haben Sie di                                                                                                    | ie Möglichkeit                                                                                                    | die Kredit         | summe, o               | lie Lau                                                                                                    | Ifzeit                                                                                                    | oder              | den Ver               | wen              |
| zweck anzupassen. Haben Sie eif<br>anfragen" möchten. Dazu wähler                                                                                                    | ne Anderung vo<br>n Sie entweder "                                                                                                    | alle anfragen"                                                                                                    | bzw. eine          | nt ein Hlf<br>n gewüns | iweis (<br>schten                                                                                                    | Bank                                                                                                    | e "iviit<br>partr | lgeande<br>ier aus.   | erten            |
| Mit geänderten Daten anfragen                                                                                                    |                                                                                                    |                                                                                                    |                    |                        |                                                                                                    |                                                                                                    |                   |                       |                  |
| V Part geanuerten Daten anfragen                                                                                                    |                                                                                                    |                                                                                                    |                    |                        |                                                                                                    |                                                                                                    |                   |                       |                  |
| e Empfehlung                                                                                                    |                                                                                                    |                                                                                                    |                    |                        |                                                                                                    |                                                                                                    |                   |                       |                  |
| 04.01.22 Summe: 35.000C Laufzeit                                                                                                    | t: 60 Monate                                                                                                    | Verwendungszweck: F                                                                                                    | Freie Verwend      | lung                   |                                                                                                    |                                                                                                    |                   | Banken                | anfrag           |
| ngebote zu Ihrer Anfrage für 1 ab 2.18<br>ditnehmer                                                                                                    | 8%                                                                                                    |                                                                                                    |                    |                        |                                                                                                    | 2 💹                                                                                                    | ndendat           | en anzeigen           | / ande           |
|                                                                                                    |                                                                                                    | Details                                                                                                    | HHR                | Abschluss-             | Dauer                                                                                                    | <u>۲</u>                                                                                                    |                   |                       |                  |
|                                                                                                    |                                                                                                    |                                                                                                    |                    | and the second second  | A THE REAL PROPERTY OF A THE REAL PROPERTY OF                                                                                                    |                                                                                                    |                   |                       |                  |
| e Empfehlung                                                                                                    |                                                                                                    |                                                                                                    | 7 <u>11-111</u> 17 | w'keit                 | (Tage)                                                                                                    |                                                                                                    | -                 | 1                     |                  |
| Empfehlung<br>01.22 TARGOŻBANK 2.18% 35.000€ 60 (                                                                                                    | 616,70€ angenommen                                                                                                    | <b>•</b> RK-133179                                                                                                    | 9926               | 93%                    | (Tage)<br>3-5                                                                                                    | ٢                                                                                                    |                   |                       | v                |
| Empfehlung<br>01.22 TARGOXBANK 2.18% 35.000€ 60 (                                                                                                    | 616,70€ angenommen                                                                                                    | ▼ RK-133179                                                                                                    | 9926               | 93%                    | (Tage)<br>3-5                                                                                                    | ٢                                                                                                    |                   |                       |                  |
| Empfehlung<br>01.22 TARGOŻBANK 2.18% 35.000€ 60 (<br>Anfragedaten ändern                                                                                                    | 616,70€ angenommen                                                                                                    | ▼ RK-133179                                                                                                    | 9926               | 93%                    | (Tage)<br>3-5                                                                                                    | ©                                                                                                    |                   |                       |                  |
| Empfehlung<br>01.22 TARGOXBANK 2.18% 35.000€ 60 (<br>Anfragedaten ändern<br>Kundendaten ändern                                                                                                    | 616,70€ angenommen                                                                                                    | ▼ RK-133179                                                                                                    | 926 🔛              | w'keit<br>93%          | (Tage)<br>3-5                                                                                                    | E Constantino de la constantino de la constantin |                   | e III                 | v                |
| Empfehlung<br>01.22 TARGOXBANK 2.18% 35.000€ 60 (<br>Anfragedaten ändern<br>Kundendaten ändern<br>Persönliche Daten                                                                                                    | 616,70€ angenommen                                                                                                    | ♥ RK-133179<br>& weitere Angaben                                                                                                    | 9926               | wkeit<br>93%           | (Tage)<br>3-5                                                                                                    | ELTY C                                                                                                    |                   |                       | ľ                |
| Empfehlung<br>01.22 TARGOXBANK 2.18% 35.000€ 60 (<br>Anfragedaten ändern<br>Kundendaten ändern<br>Persönliche Daten<br>Herr Peter Pann<br>co.co. 1000                                                                                                    | 616,70€ angenommen                                                                                                    | ▼ RK-133179<br>& weitere Angaben<br>aim-Str. 23                                                                                                    | 9926               | 93%                    | (Tage)<br>3-5<br>active encoder<br>According to according to according to                                                                                                    | ELTY C                                                                                                    |                   | mster AG              |                  |
| Empfehlung<br>01.22 TARGOŻBANK 2.18% 35.000€ 60 (<br>Anfragedaten öndern<br>Kundendaten öndern<br>Persönliche Daten<br>Herr Peter Pann<br>03.03.1980<br>015757422239                                                                                                    | Anschrift     Hilde-Ephr.     14193 Ber     Seit 02/20                                                                                                    | ▼ RK-133179<br>& weitere Angaben<br>aim-Str. 23<br>fin<br>121                                                                                                    | 9926 <b>m</b>      | 93%                    | (Tage)<br>3-5                                                                                                    | e e                                                                                                    |                   | mster AG<br>und Handw | erk              |
| Empfehlung<br>01.22 TARGOXBANK 2.18% 35.000€ 60 (<br>Anfragedaten ändern<br>Kundendaten ändern<br>Persönliche Daten<br>Herr Peter Pann<br>03.03.1980<br>015757422239                                                                                                    | 616,70€ angenommen<br>Anschrift<br>Hilde-Ephr.<br>14193 Ber<br>Seit 02/20<br>Ledig<br>Geboren in                                                                                                    | ▼ RK-133179 & weitere Angaben<br>aim-Str. 23<br>rlin<br>121 n Paris, Frankreich                                                                                                    | 9926               | 93%                    | (Tage)<br>3-5<br>Autor and an angle<br>Autor and an angle<br>Autor and an                                                 | E Contra Contra  |                   | mster AG<br>und Handw | v<br>erk         |
| Empfehlung         01.22 TARGOXBANK 2.18%         35.000€         60         Anfragedaten ändern         Kundendaten ändern         Persönliche Daten         Herr Peter Pann         03.03.1980         015757422239                                                                                                    | 616,70€ angenommen<br>Anschrift<br>Hilde-Ephr.<br>14193 Ber<br>Seit 02/20<br>Ledig<br>Geboren in<br>Staatsang                                                                                                    | RK-133179     RK-133179     weitere Angaben aim-Str. 23 rlin 221 n Paris, Frankreich hehörigkeit Deutschland                                                                                      | 926                | Wkeit<br>93%           | (Tage)<br>3-5<br>                                                                                                    | ECTY 4                                                                                                    |                   | mster AG<br>und Handw | v<br>erk         |
| Empfehlung<br>01.22 TARGOŻBANK 2.18% 35.000€ 60 (<br>Anfragedaten ändern<br>Kundendaten ändern<br>Persönliche Daten<br>Herr Peter Pann<br>03.03.1980<br>015757422239                                                                                                    | Anschrift     Hilde-Ephr     Seit 02/20     Ledig     Geboren in     Staatsang     Einnahme                                                                                                    | ▼ RK-133179 & weitere Angaben<br>aim-Str. 23<br>rlin<br>121 n Paris, Frankreich<br>lehörigkeit Deutschland en und Ausgaben                                                                        | 0926 III           | 93%                    | (Tage)<br>3-5<br>a - 5<br>a - 5                                                                                                    | C.TY C                                                                                                    |                   | mster AG<br>und Handw | erk              |
| Empfehlung         01.22 TARGOXBANK 2.18% 35.000€ 60 (         Anfragedaten ändern         Kundendaten ändern         Persönliche Daten         Herr Peter Pann         03.03.1980         015757422239                                                                                                    | <ul> <li>616,70€ angenommen</li> <li>Anschrift</li> <li>Hilde-Ephr.</li> <li>14193 Ber</li> <li>Seit 02/20</li> <li>Ledig</li> <li>Geboren in</li> <li>Staatsang</li> <li>Einnahme</li> <li>2.700€ Nei</li> </ul> | ▼ RK-133179 & weitere Angaben<br>aim-Str. 23<br>rlin<br>121 A paris, Frankreich<br>lehörigkeit Deutschland en und Ausgaben ttoeinkommen                                                           |                    | 93%                    | (Tage)<br>3-5<br>Control of energy of the second<br>And the second of the second of the seco                                                                                                    | anticologia<br>Angaleteri                                                                                                    |                   | mster AG<br>und Handw | erk              |
| Empfehlung         01.22 TARGOXBANK 2.18%         35.000€         60         Anfragedaten ändern         Kundendaten ändern         Persönliche Daten         Herr Peter Pann         03.03.1980         015757422239         Haushalt         Keine Kinder         0 € Kindergeld         PKW vorhanden                                     | 616,70€ angenommen<br>Anschrift<br>Hilde-Ephr.<br>14193 Ber<br>Seit 02/20<br>Ledig<br>Geboren in<br>Staatsang<br>P<br>Einnahme<br>Q€ Nebenji<br>Q€ Wohnei                                                         | RK-133179     RK-133179     weitere Angaben aim-Str. 23 rlin 121 n Paris, Frankreich ehörigkeit Deutschland en und Ausgaben ttoeinkommen ob ebenkosten                                            | 9926 I             | wkeit<br>93%           | (Tage)<br>3-5<br>Control of the second<br>Analytic for the second<br>Analytic for the second<br>and the second<br>and the | e Argaten                                                                                                    |                   | mster AG<br>und Handw | v<br>D<br>D<br>C |
| Empfehlung         01.22 TARGOXBANK 2.18%       35.000€       60       0         Anfragedaten ändern         Kundendaten ändern         Herr Peter Pann       0         03.03.1980       015757422239         Haushalt       Ø         Keine Kinder       0         0 C Kindergeld       PKW vorhanden         Zur Miete; 600€ Miete       0 | 616,70€ angenommen<br>Anschrift<br>Hilde-Ephr.<br>14193 Ber<br>Seit 02/20<br>Ledig<br>Geboren in<br>Staatsang<br>P<br>Einnahme<br>0€ Nebenji<br>0€ Wohnne<br>0€ Priv. Kr.<br>0€ Bauspa                            | RK-133179<br>& weitere Angaben<br>aim-Str. 23<br>rlin<br>221<br>Paris, Frankreich<br>hehörigkeit Deutschland<br>en und Ausgaben<br>ttoeinkommen<br>ob<br>ebenkosten<br>ankenversicherung<br>ren   | 0926 I             | wkeit 93%              | (Tage)                                                                                                    | Argadeent                                                                                                    |                   | mster AG<br>und Handw | v<br>P<br>erk    |
| Permofehlung         01.22 TARGOXBANK 2.18% 35.000€ 60 (         Anfragedaten ändern         Kundendaten ändern         Kundendaten ändern         Herr Peter Pann         03.03.1980         015757422239         Haushalt         Keine Kinder         0 € Kindergeld         PKW vorhanden         Zur Miete; 600€ Miete                  | 616,70€ angenommen<br>Anschrift<br>Hilde-Ephr.<br>14193 Ber<br>Seit 02/20<br>Ledig<br>Geboren in<br>Staatsang<br>P<br>Einnahme<br>0€ Nebenji<br>0€ Wohnne<br>0€ priv. Kr.<br>0€ Bauspa                            | RK-133179<br>& weitere Angaben<br>aim-Str. 23<br>rlin<br>121<br>h Paris, Frankreich<br>hehörigkeit Deutschland<br>en und Ausgaben<br>ttoeinkommen<br>ob<br>ebenkosten<br>ankenversicherung<br>ren | 9925 <b>H</b>      | wkeit                  | (Tage)                                                                                                    | Angelen                                                                                                    |                   | mster AG<br>und Handw | v<br>D<br>D      |

Nachdem Sie bereits für den Kunden den Antrag ausgefüllt haben, kann es sein, dass Sie im Nachgang Änderungen an den Kundendaten vornehmen müssen, weil z.B. noch Angaben fehlten und ergänzt werden oder korrigiert werden müssen. Diese Änderungen können Sie ganz leicht vornehmen, indem Sie zunächst in der betreffenden Anfragengruppe auf "Kundendaten anzeigen / ändern" klicken.

Anschließend erscheint unterhalb der Anfragengruppe die "Kundendaten ändern"-Box. In dieser befindet sich eine Übersicht der Angaben aus den zur Anfragengruppe zuletzt gemachten Kundendatenangaben. "KN" ist hierbei die Abkürzung für Kreditnehmer. Durch Klick auf das Stift-Symbol rechts in dem zu ändernden Feld springen Sie in die Ihnen bereits bekannte Antragsstrecke an dieser Stelle ein. Ändern Sie die gewünschten Daten und klicken Sie den Antrag unten mit dem "Weiter Button" bis zum Ende der Antragsstrecke durch.

#### Ω

Sollten Sie aus irgendeinem Grund nicht anschließend eine Anfrage stellen und die Seite neu laden, dann gehen Ihre eingegebenen Daten verloren. Stellen Sie also sicher, dass Sie immer **mindestens eine Bank anfragen**, nachdem Sie die Daten geändert haben.

#### Interaktionsmöglichkeiten – Dokumente hochladen, Notizen erfassen und das Journal

**1** Notizen erfassen: Haben Sie aus dem Beratungsgespräch mit Ihrem Kunden weitere Informationen mitgenommen, so können Sie diese als Notiz zur gestellten Anfrage beim Kunden hinterlegen. Die Information steht so auch automatisch unseren Kreditexperten zur Verfügung und erleichtert ggf. die Nachbearbeitung bzw. ermöglicht weitere Kreditoptionen. Über dieses Feld können Sie auch Fragen an die PROCHECK24 Kreditexperten stellen. **2 Termineinstellung:** An dieser Stelle können Sie das Datum und die Uhrzeit der Wiedervorlage festlegen.

**Erinnerung per Email:** Sie erhalten am Tag der Wiedervorlage eine Email inklusive dem hinterlegten Text.

**Bearbeitung und Löschen:** Bereits angelegte Wiedervorlagen können verändert oder gelöscht werden. Wenn Sie auf den Haken klicken, gilt die Wiedervorlage als erledigt.

| Kommunikation                                                                                    |                                                       |                     | Anfragebearbeitung                                                                                                    |
|--------------------------------------------------------------------------------------------------|-------------------------------------------------------|---------------------|----------------------------------------------------------------------------------------------------|
| Notizen erfassen                                                                                 |                                                       |                     | Wiedervorlage           14.12.2022         23         14         : 08         Uhr           2 Std.         1 Tag         5 Tage         30 Tage      |
| Journal                                                                                          | Statusmeldungen Alle                                  | •                   | Erinnerung per Email mustermakler@gmx.de                                                                                                    |
| 03.12.2022, 12:17:03 RK-168555968 Erfasser: Max Mustermakler<br>Notiz<br>Fehlende UL nachreichen |                                                       |                     | Dokumente hochladen<br>Dokumente zum Hochladen bitte in das Fenster ziehen<br>oder per Klick auf "Auswählen" über den Explorer wählen<br>(max. 4MB). |
|                                                                                                  | 03.12.2022, 11:35:49   RK-168555971   Erfasser: Kredi | tteam Test 2<br>.de | Datelen hierher ziehen<br>auswählen<br>Datei anzeigen                                                                                                |

**Filtermöglichkeiten:** Sie können Journaleinträge jetzt filtern: "Korrespondenz" zeigt nur Ihre Notizen und die Antworten des PROCHECK24 Expertenteams. "Statusmeldungen" zeigt alle Veränderungen Ihres Angebots inklusive aller Systemmeldungen.

**Notizen:** Über das Drop-Down Menü können Sie die Meldungen zu einer spezifischen Anfrage heraus-filtern.

**Bessere Übersicht:** Ihre eigenen Notizen werden, wie aus verschiedenen Messenger-Diensten bekannt, grün hinterlegt angezeigt.

4 Dokumente hochladen: Laden Sie hier Dokumente zur Kreditanfrage Ihres Kunden hoch – per Drag-and -drop oder über die Suche auf Ihrem Rechner. Auf diesem Weg entfällt der Postversand der Unterlagen für Ihren Kunden und die Kreditanfrage kann schneller geprüft werden!

# Ihre Frage ist noch nicht beantwortet?

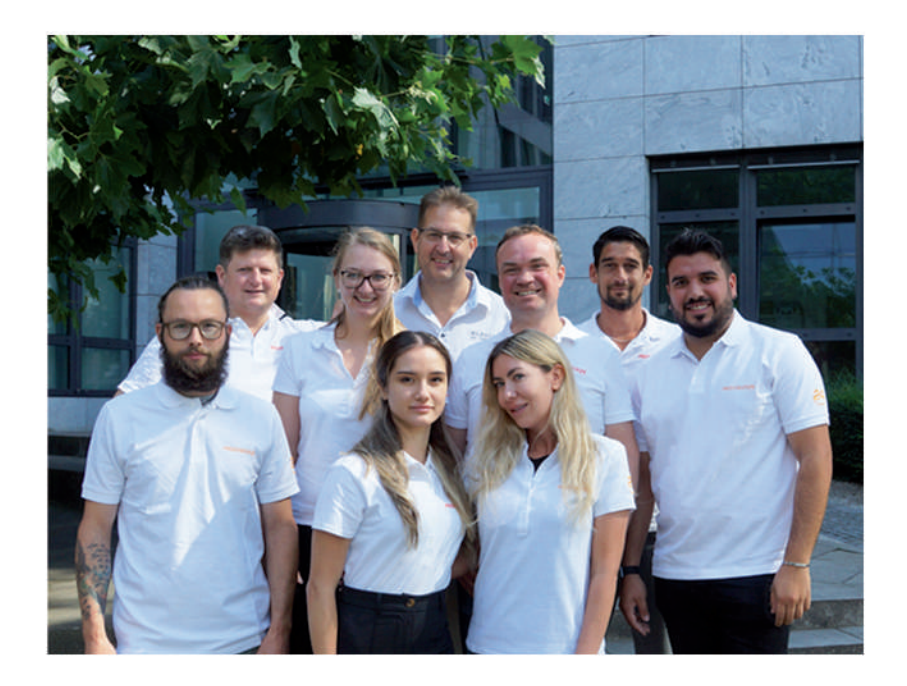

Kontaktieren Sie uns! Unter **089/2441 853 60** ist unser Kredit-Expertenteam gerne für Sie da.

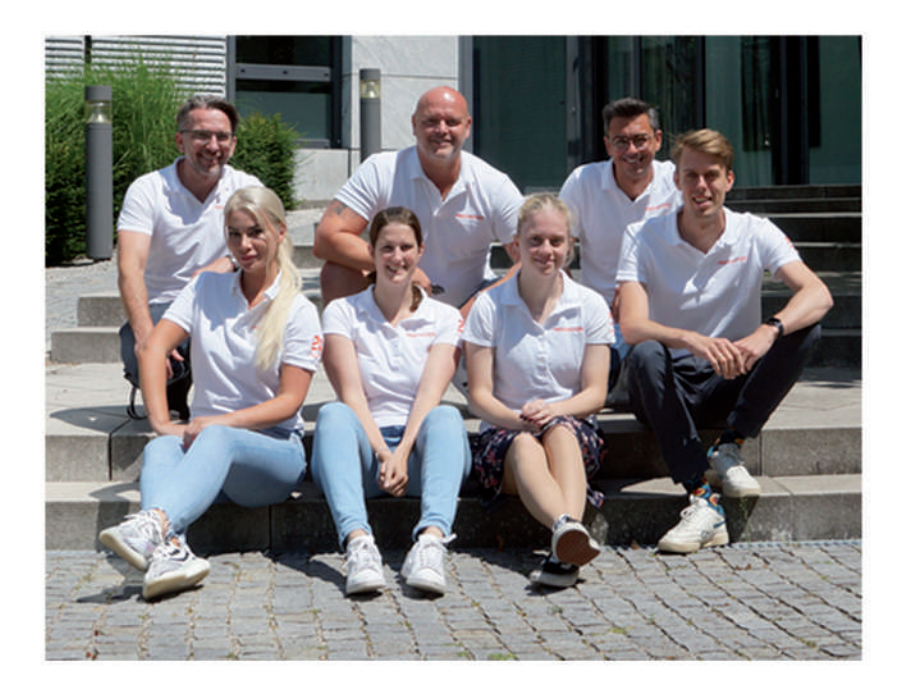

Oder brauchen Sie Vertriebsunterstützung? Unter **089/2441 853 99** ist unser Vertriebspartnerservice gerne für Sie da.

# Sie haben Fragen? Kontaktieren Sie uns!

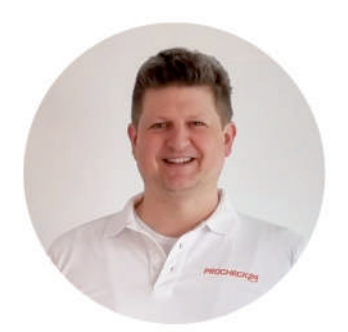

**Dr. Andreas Graf** Geschäftsführer - Betrieb

**(** 089 – 2441 853 60 (Kreditexperten)

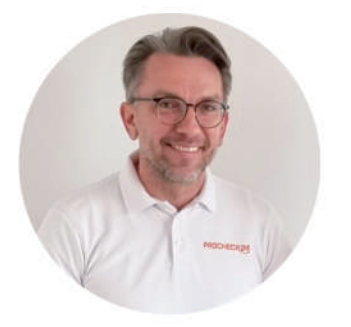

**Daniel Hering** Geschäftsführer - Vertrieb

**C** 089 – 2441 853 99 (Vertriebsexperten)

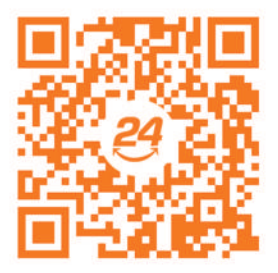

**Unser PROCHECK24-Team stellt sich vor** 

### **PROCHECK24 Vertriebspartnerservice**

Für weitere Informationen sind wir gerne für Sie da.

Partnerbetreuung Bankprodukte Strom/Gas/DSL **KFZ-Versicherungen** 089/2441 853 80

089/2441 853 99 089/2441 853 60 089/2441 853 90 partnerservice@procheck24.de Support-Chat auf der Website www.procheck24.de